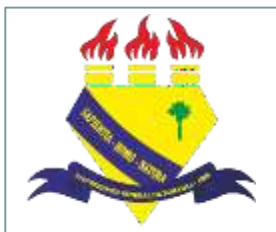

MINISTÉRIO DA EDUCAÇÃO UNIVERSIDADE FEDERAL DE RORAIMA PRÓ-REITORIA DE PESQUISA E PÓS-GRADUAÇÃO DIRETORIA DE PESQUISA

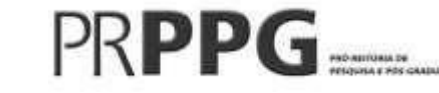

# Manual para finalização de projetos de pesquisa (SIGAA-Módulo Pesquisa)

2022

#### Sumário

| 1. | Objetivo do Manual                 | 03 |
|----|------------------------------------|----|
| 2. | Modalidades de cadastro de projeto | 04 |
| 3. | Finalização de projetos no SIGAA   | 06 |

#### 1. Objetivo do Manual:

Orientar os docentes, coordenadores de projetos de pesquisa na UFRR, no processo de cadastro de projetos de pesquisa e planos de trabalho através do Portal do Docente no Sistema Integrado de Gestão de Atividades Acadêmicas (SIGAA).

#### 2. Modalidades de cadastro de projetos

- SUBMISSÃO/CADASTRO (Registro inicial): para projetos de pesquisa submetidos para cadastro pela primeira vez.
- RENOVAÇÃO (Registro de renovação/revisão): para pesquisas já cadastradas na PRPPG que necessitam de prorrogação no prazo de execução das atividades a fim de alcançar êxito nos resultados.
- FINALIZAÇÃO (Registro final ou de cancelamento): para os projetos finalizados de acordo com o cronograma previsto ou que necessitam de encerramento mediante a desativação, visto impossibilidade de execução das atividades previstas.

#### Passo 1 - Acesse o Portal do SIGAA (https://sigaa.ufrr.br/sigaa/verTelaLogin.do)

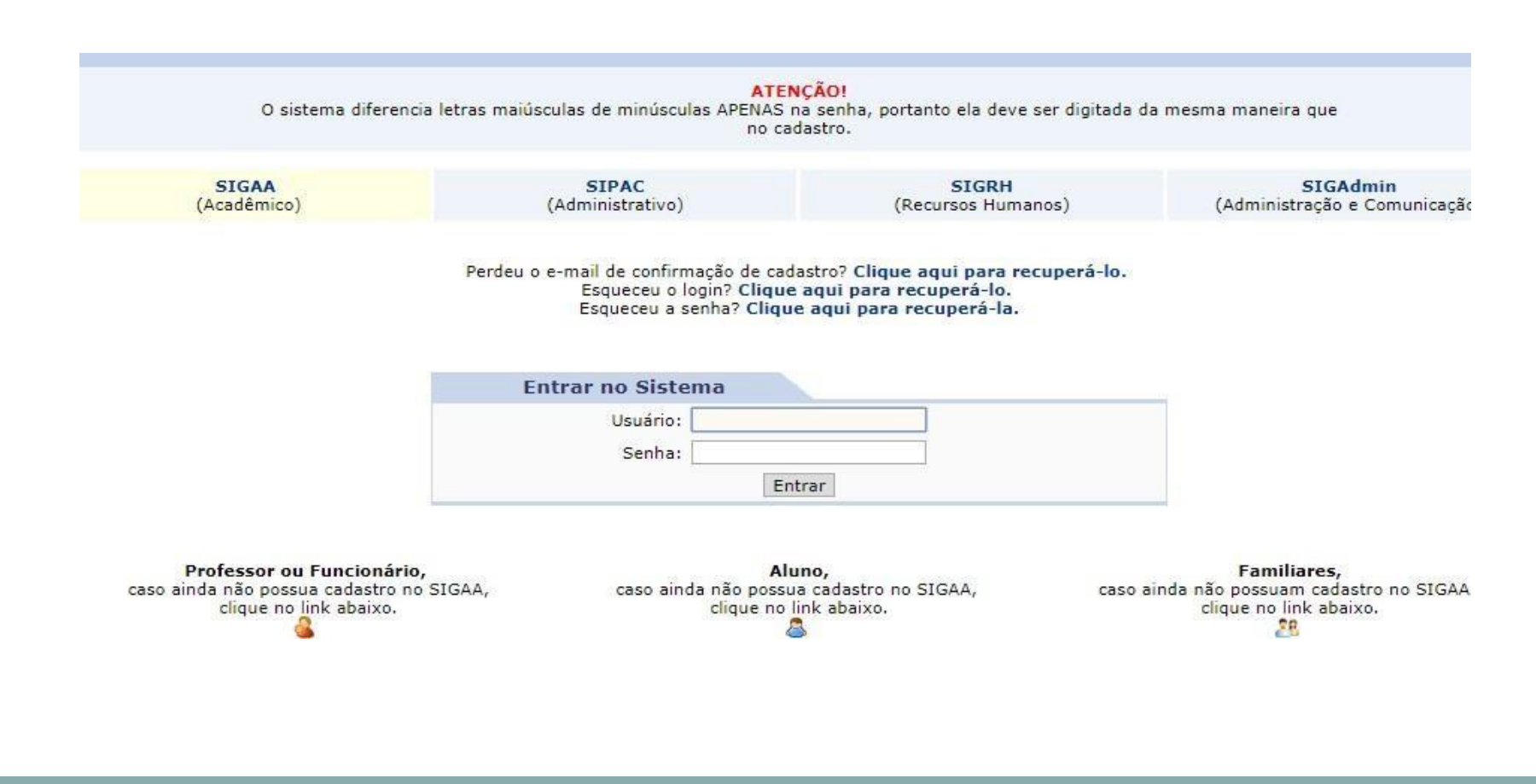

#### Passo 2- Clique em "Portal do Docente"

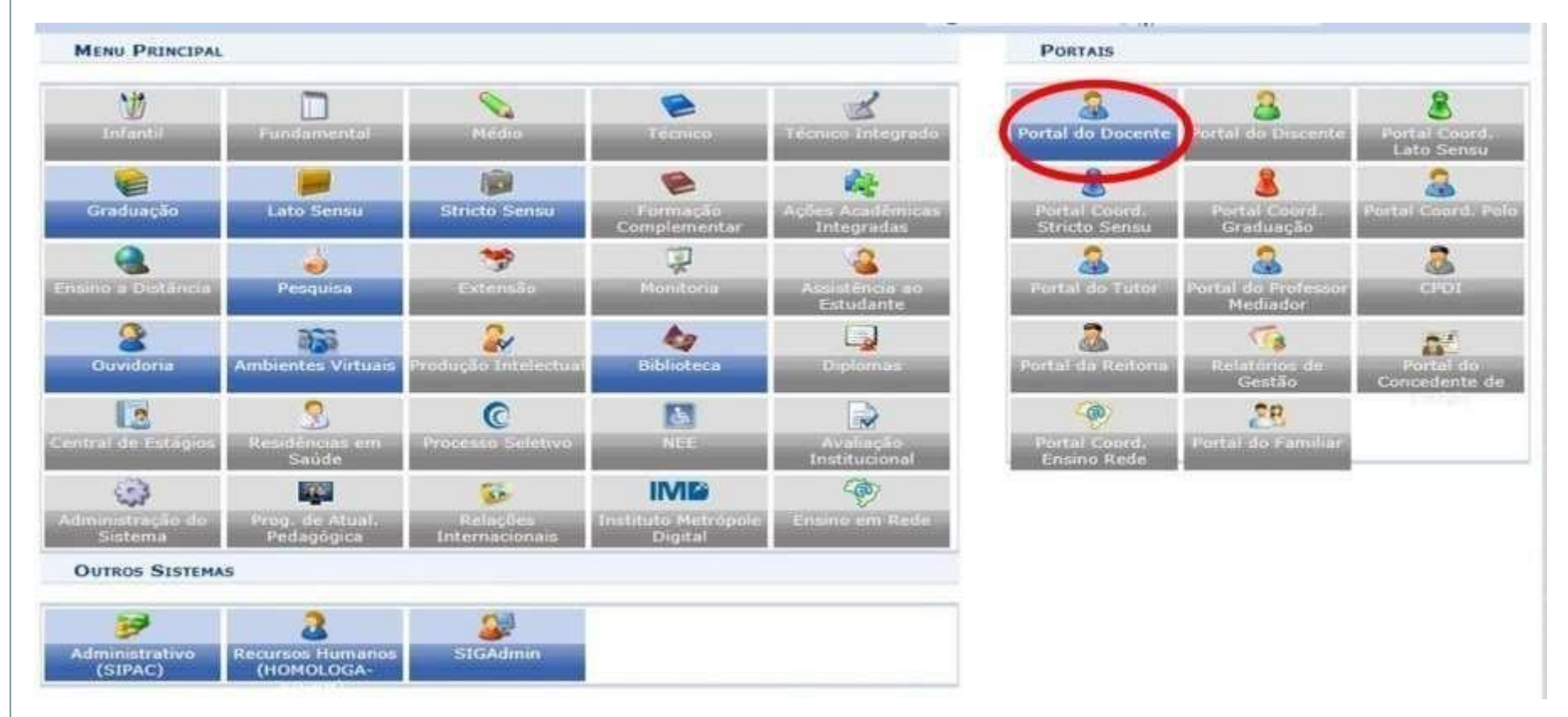

Passo 3 – Selecione a aba "Pesquisa", clique em "Projetos de Pesquisa" e em seguida "Listar meus projetos"

| DPE-RR<br>Defenssoria<br>Revista Cier | Área Qualis/Capes<br>Grupos de Pesquisa<br>Solicitação de Apoio                  | <ul> <li>ientífica ARANDU - Norteando Din</li> <li>o Edital de Chamamento de Manuscritos para a<br/>Trata-se da Revista Científica das Defensorias Pú</li> </ul> | r <b>eitos</b><br>2ª Edição da<br>blicas da Região | Minhas Mer<br>Troc            | ar Foto                  |
|---------------------------------------|----------------------------------------------------------------------------------|----------------------------------------------------------------------------------------------------|----------------------------------------------------|-------------------------------|--------------------------|
|                                       | Projetos de Pesquisa<br>Planos de Trabalho<br>Relatórios de Iniciação Científica | <ul> <li>Submeter Projeto Vinculado à Edital</li> <li>Submeter Projeto em Fluxo Contínuo</li> <li>Solicitar Renovação</li> </ul>                                 | < II >> Todas                                      | Editar Dados do Site Pes<br>I | soal do<br>Docente       |
| MINHAS TU                             | Relatórios Anuais de Projeto<br>Congresso de Iniciação Científica<br>Declarações | Listar Meus Projetos<br>Gerenciar Membros do Projeto                                                                                                    | Alunos**                                           | Ver Agenda das Turmas         |                          |
| GRADUAÇ                               | Consultar Áreas de Conhecimento                                                  | Demonstrar Interesse para Avaliação                                                                                                    | Aldilos                                            | -                             |                          |
| MED1.7 - F                            | Avaliação de Projetos                                                            | • 23456M12<br>25T1234 23456N                                                                                                    | 112                                                | Periódicos CAPES              | Inclusão e Acessibilidad |
| 2021.1 Loc                            | Notificar Invenção                                                               | 168 / 16 2311234 23350<br>(14/02/2022 -<br>19/03/2022)                                                                                                    | 0 / 48                                             | Ofícios Eletrônicos           | Fórum Docente            |
| MED1.7 - F                            | Infraestrutura de Pesquisa                                                       | > 23456M12                                                                                                    |                                                    | Posulamente des               |                          |

## Passo 4 - Localize o projeto e clique na opção "Finalizar projeto de pesquisa"

|         | 🔍 : Visualizar Projeto | de Pesquisa 😻 : Alterar Projeto de<br>: Imprimir Projeto de Pesquisa<br>: Executar Projeto 😂 : Vin | Pesquisa 🤯 : Remover Projeto<br>🍑 : Criar Comunidade Virtual co<br>cular Novo Edital | o de Pesquisa<br>om participantes o | lo projeto |
|---------|------------------------|----------------------------------------------------------------------------------------------------|--------------------------------------------------------------------------------------|-------------------------------------|------------|
|         |                        | Projetos de Pesquisa de qui                                                                        | PARTICIPO                                                                            |                                     |            |
| ódigo   | Título/Coordenador     |                                                                                                    | Тіро                                                                                 | Situação                            |            |
| ROJETOS | PASSIVEIS DE ALTERAÇÃO |                                                                                                    |                                                                                      |                                     |            |
|         |                        | Não há projetos abertos para                                                                       | alterações                                                                           |                                     |            |
| ROJETOS | Enviados               |                                                                                                    |                                                                                      |                                     |            |
|         |                        |                                                                                                    | EXT                                                                                  | EM EXECUÇÃO                         | Q 🥞 📷 🐶 I  |
|         |                        |                                                                                                    |                                                                                      |                                     | 0.00       |
|         |                        |                                                                                                    | INI                                                                                  | EM EXECUÇÃO                         | ~~ @ **    |
|         |                        |                                                                                                    | INT                                                                                  | EM EXECUÇÃO                         | Q 😂 🗃 🖪    |
|         |                        |                                                                                                    |                                                                                      |                                     |            |
|         |                        |                                                                                                    | INT                                                                                  | EM EXECUÇÃO                         | 🔍 🥞 🐲      |
|         |                        |                                                                                                    | INT                                                                                  | EM EXECUÇÃO                         | 0.29 33    |
|         |                        |                                                                                                    | 101                                                                                  | En Execcição                        | ~ ~ ~      |
|         |                        |                                                                                                    | INT                                                                                  | EM EXECUÇÃO                         | Q 🥳 🐲      |
|         |                        |                                                                                                    |                                                                                      |                                     | 0.00       |

#### Passo 5 – Descreva o motivo da finalização e clique em "Finalizar projeto"

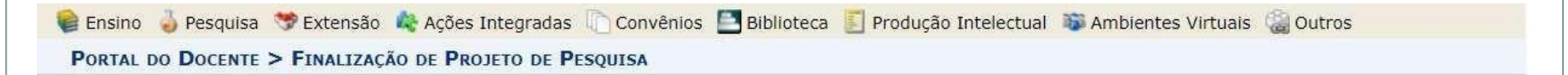

#### Caro coordenador,

Para finalizar seu projeto você deve informar o motivo da finalização.

Caso ainda não tenha enviado o relatório anual do projeto, o sistema o encaminhará em seguida para o formulário de envio do mesmo.

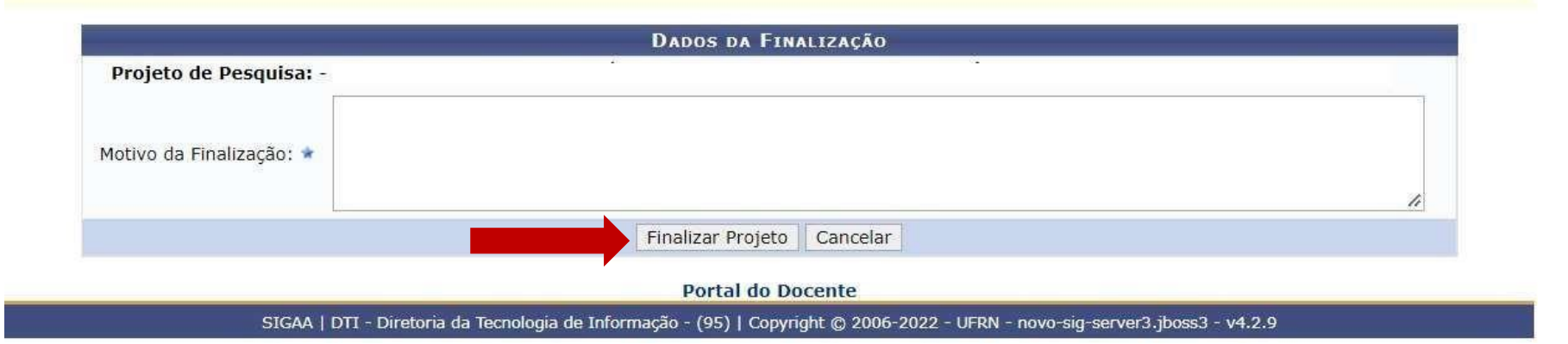

## Passo 6 – Insira um resumo contendo os principais resultados da pesquisa e clique em "submeter relatório"

|                      | RELATÓRIO ANUAL                     |   |
|----------------------|-------------------------------------|---|
| Projeto de Pesquisa: |                                     |   |
| Resumo Expandido:    |                                     |   |
|                      |                                     |   |
|                      |                                     |   |
|                      |                                     |   |
|                      |                                     |   |
|                      |                                     |   |
|                      |                                     |   |
|                      |                                     |   |
|                      |                                     |   |
|                      |                                     |   |
|                      |                                     | 1 |
|                      | Você pode digitar 10000 caracteres. |   |

SIGAA | DTI - Diretoria da Tecnologia de Informação - (95) | Copyright (5 2006-2021 - UFRR - sig-server1.ufrr.br.srv1inst1 - v3.14.40.s\_168

#### Ao submeter o relatório, aparecerá a seguinte mensagem.

| UFRR - SIGAA - Sistema Integrado de Gestão de Atividades Acadêmicas                                                                                                    |                               | A+ /              | - Tempo de Sess           | ão: 00:30 SAIR |
|----------------------------------------------------------------------------------------------------|-------------------------------|-------------------|---------------------------|----------------|
| Semestre atual: 2020.2                                                                                                    | 🗿 Módulos 🔰                   | 🅼 Caixa Postal 👌  | Abrir Chamado             | 📲 Menu Docente |
|                                                                                                    | 👮 Alterar senha               | 🙆 Ajuda           |                           |                |
| Relatório submetido com sucesso!                                                                                                    |                               |                   | (x).(                     | echar mensagen |
| 👒 Ensino 🐇 Pesquisa 🤝 Extensão 🕼 Convênios 🔝 Biblioteca 🗾 Produção Intelectual 🐞 /                                                                                                    | Ambientes Virtual             | s 🦓 Outros        | 4.94                      |                |
| Acesso remoto às bases de ebooks disponibilizados pelas Bibliotecas da Ul                                                                                                    | FRR                           | Mint              | as Mensagens              |                |
| Acessem aqui o conteúdo completo das bases de ebooks da DOTLIB adquiridos desde 2010 pelas Bibliotecas d<br>Lectio - ebooks da Editora Zahar (Ciências Sociais), Atheneu (Saúde) e Springer (várias com conteúdo em ing<br>(inglês) - Ágrárias e Meio ambiente | da UFRR:- Base<br>glês)- CABI |                   | Trocar Foto               |                |
|                                                                                                    | 66 11 33 Yordan               | Editar Dados do S | ite Pessoal do<br>Docente |                |
| Minhas turmas no semestre                                                                                                    |                               | Ver Agen          | da das Turmas             |                |

#### Elaborado pela Diretoria de Pesquisa da UFRR

#### **Equipe:**

Marcos José Salgado Vital – Pró-reitor de Pesquisa e Pós-graduação Leila Braga Ribeiro – Diretora de Pesquisa Jucilene Geice de Oliveira Vilena – Técnica em Assuntos Educacionais Robison Sá de Souza – Prof. Ensino Básico, Técnico e Tecnológico Tatiane Dias Oliveira – Técnica em Assuntos Educacionais

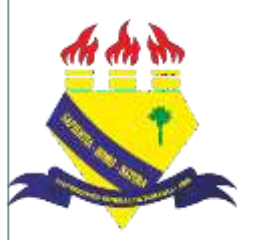

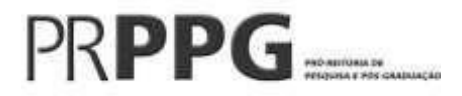